| TA |             | SERVICE REFERENCE                         |              |                |  |  |
|----|-------------|-------------------------------------------|--------------|----------------|--|--|
|    | Product(s): | Advantage & QNX                           | Prepared By: |                |  |  |
|    | Subject:    | How to Perform Reset Save<br>Touchscreen. | d Parameter  | s from the QNX |  |  |

- 1. Close Advantage
- 2. Right click on the Windows Taskbar and select Start Task Manager.
- 3. After Task Manager opens, enable the checkbox "Show processes from all users".

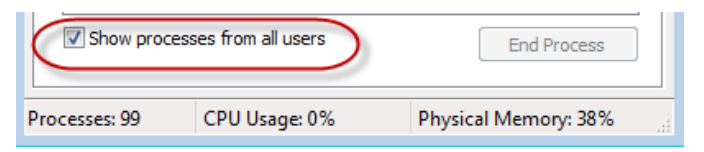

4. Now select the Processes tab and verify that the QAdvX.exe process for the instrument that requires the Reset Parameters is not listed as running. If the process is listed, highlight the process and then right click and select End Process to terminate the application.

| 🖳 Windows Task M                                                                                                    | lanager                                                                                 |                    |                    |                                                                                                    | × |  |
|----------------------------------------------------------------------------------------------------|-----------------------------------------------------------------------------------------|--------------------|--------------------|----------------------------------------------------------------------------------------------------|---|--|
| File Options View Help                                                                                                    |                                                                                         |                    |                    |                                                                                                    |   |  |
| Applications Processes Services Performance Networking Users                                                                                                    |                                                                                         |                    |                    |                                                                                                    |   |  |
| Image Name                                                                                                    | User Name                                                                               | CPU                | Memory (           | Description                                                                                                    | * |  |
| PDVD9Serv.e<br>Protection Itil                                                                                                    | dkheller1<br>dkheller1                                                                  | 00<br>00           | 1,228 K<br>4.028 K | PowerDV<br>Symanter                                                                                                    |   |  |
| QAdvX.exe *32                                                                                                    | dkheller1                                                                               | 00                 | 5,800 K            | QAdvX M                                                                                                    | 5 |  |
| rapciip.exe<br>RoxioBurnLa<br>Rtvscan.exe<br>saplogon.exe<br>ScriptLogic.C<br>ScriptLogic.C<br>SearchIndex<br>services.exe<br>SLAgent.exe<br>SLAgent.exe<br>SLAgent.exe | Open File<br>End Proce<br>Debug<br>UAC Virtu<br>Create Du<br>Set Priorit<br>Set Affinit | alizatio<br>mp Fil | e<br>on<br>e       | RDP Clip<br>Roxio Bur<br>Symantec<br>Windows<br>SAP Logo<br>ScriptLogi<br>ScriptLogi<br>Sirtet.ogi<br>Services<br>SLAgent<br>SlClient.exe |   |  |
|                                                                                                    | GO LO SEN                                                                               | nce(s)             |                    |                                                                                                    |   |  |
| Processes: 112                                                                                                    | CPU Usage: 2                                                                            | %                  | Physica            | Memory: 49                                                                                                    | % |  |

- 5. After the processes **QAdvX.exe** has been terminated, go to the Instrument touch screen.
- 6. Press the **Control** menu button.

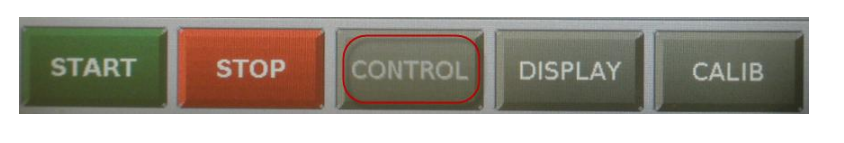

1 of 4

| TA |             | SERVICE REFERENCE                                           |              |                |
|----|-------------|-------------------------------------------------------------|--------------|----------------|
|    | Product(s): | Advantage & QNX                                             | Prepared By: |                |
|    | Subject:    | How to Perform Reset Saved Parameters from the Touchscreen. |              | s from the QNX |

7. Now click the white down triangle until the menu item Reset Saved Parameters

appears.

| Standby                 | Run 1                | 23.06°C |  |
|-------------------------|----------------------|---------|--|
|                         | Control              |         |  |
| Idle Press to to select | oggle menu<br>otions |         |  |
| Control Command         |                      |         |  |
| Load                    |                      |         |  |

8. Now press the menu item Reset Saved Parameters.

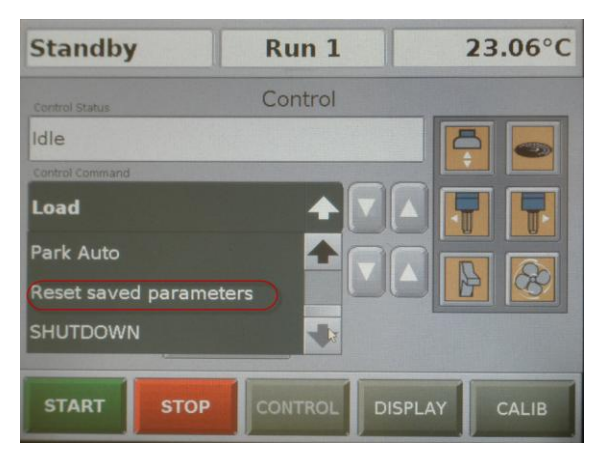

9. Now press the Apply button.

| Standby         | Run 1        | 23.06°C |
|-----------------|--------------|---------|
|                 | Control      |         |
| Idle            |              |         |
| Control Command |              |         |
| Reset saved     | parameters 🔶 |         |
| Idle            |              |         |
| (               | Apply        |         |
| START           | STOP CONTROL | DISPLAY |

| TA |             | SERVICE REFERENCE                        |              |                 |
|----|-------------|------------------------------------------|--------------|-----------------|
|    | Product(s): | Advantage & QNX                          | Prepared By: |                 |
|    | Subject:    | How to Perform Reset Sav<br>Touchscreen. | ed Parameter | rs from the QNX |

10. When the following message appears on the screen, click the **YES** button.

| Standby     | Run 1               | 23.05°C     |
|-------------|---------------------|-------------|
|             |                     |             |
| parameters? | i want to reset the | saved       |
|             |                     |             |
| C           | YES NO              |             |
| START STOP  | CONTROL             | SPLAY CALIB |

11. The following message, #735 may also appear during this process depending on the

instrument type. If the message appears on the screen, click the **OK** button.

| Standby                |                                                                              | Run 1   |         | 23.05°C |  |  |  |
|------------------------|------------------------------------------------------------------------------|---------|---------|---------|--|--|--|
|                        | ERROR MESSAGE                                                                |         |         |         |  |  |  |
| Cooling (<br>Verify be | Cooling unit selected based on calibration file.<br>Verify before use. (735) |         |         |         |  |  |  |
| OK                     |                                                                              |         |         |         |  |  |  |
| START                  | STOP                                                                         | CONTROL | DISPLAY | CALIB   |  |  |  |

| TA |             | SERVICE REFERENCE                              |              |  |
|----|-------------|------------------------------------------------|--------------|--|
|    | Product(s): | Advantage & QNX                                | Prepared By: |  |
|    | Subiect:    | How to Perform Reset Saved Parameters from the |              |  |
|    |             | Touchscreen.                                   |              |  |

12. When the following message, #977 appears on the screen, indicating that the Instruments

Parameters have been successfully reinitialized, click the OK button.

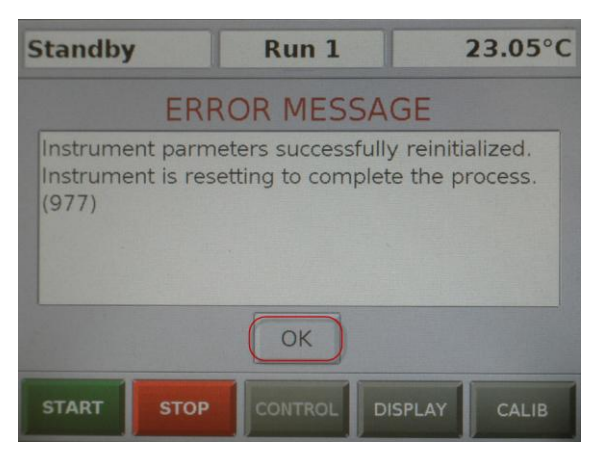

- 13. The instrument will now automatically reboot.
- 14. When the instrument has completed rebooting, the TA logo will now appear on the touch screen.
- 15. Now connect to the instrument by going to TA Explorer and double clicking on the icon for your instrument.